# CENTRAK

# A Steps to Register for the CenTrak LMS

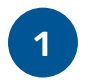

#### Sign in

Go to https://training.centrak.com/, click the Get Started button on the screen. From there, click Register Here.

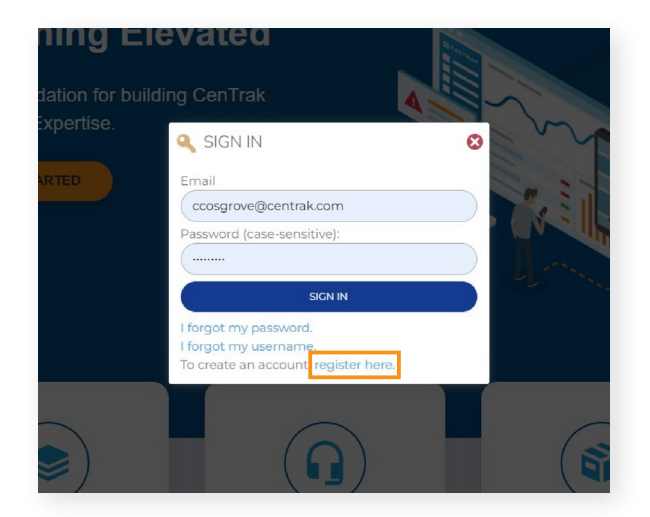

## Sign into the LMS

From this screen click on the **Click Here** hyperlink and log in to continue!

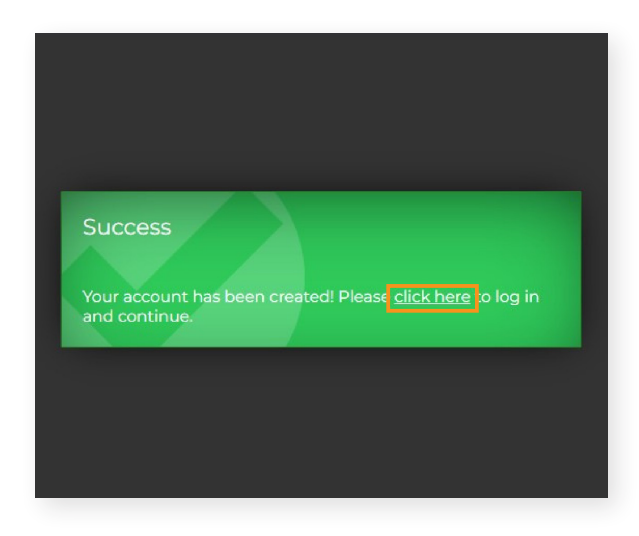

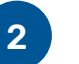

### Register

Fill out the form fields to register for an account. Create your own password, then click the New Account button.

| Confirm Email: *                                        |  |
|---------------------------------------------------------|--|
| Password: •                                             |  |
| Local Timezone: * (GMT-0500) Eastern Time (US & Canada) |  |
| Company/Hospital:                                       |  |
| EMPLOYEE                                                |  |
| Job Title:                                              |  |
| NEW ACCOUNT CANCEL                                      |  |

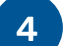

#### Congratulations!

You have officially registered in the CenTrak LMS. To find a course, sign in with your newly created account to begin!

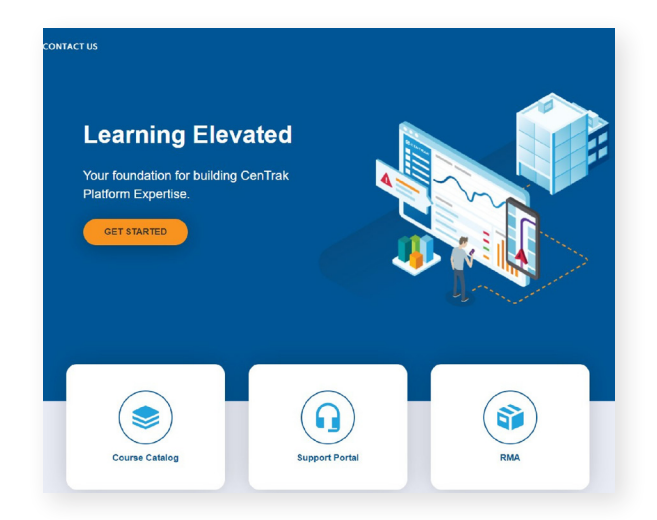